## 大匠通模板 P5 定额计价操作说明

本操作说明适用于广联达云计价 GCCP5 全国各地定额计价大匠通模板内嵌 及 Excel 导出操作。其他地区或版本请参考其他对应操作说明。如有疑问,请联 系我们: 181-1314-4379。

## 1. 报表内嵌

打开拟分析指标的广联达定额计价项目,进入【报表】中心,点击任意单位 工程后,在菜单栏选择【载入报表方案】,弹出窗口,选择【大匠通模板 P5 定额 计价.rpts】,在弹出窗口"是否替换原有报表文件",选择【否】,执行【保存 为系统报表方案】,完成 P5 模板内嵌,如下图:

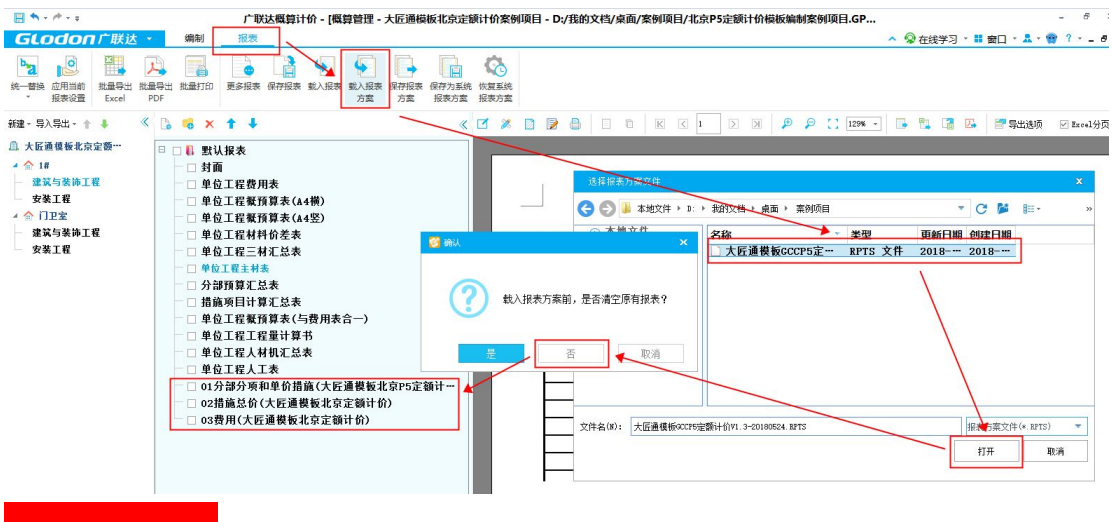

## 2. 报表同步

在菜单栏选择【统一替换.应用当前单位工程报表方案】,在弹出窗口,勾选 所有单位工程,点击【确定】,完成大匠通模板同步。

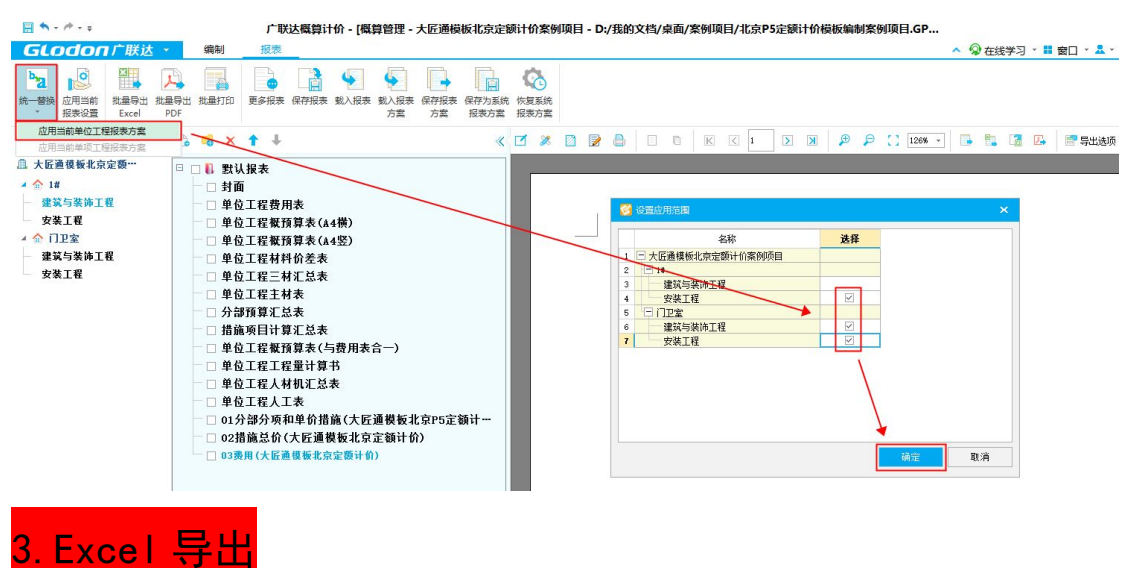

打开拟分析项目,进入【报表】中心,选择【批量导出 excel】,弹出界面, 勾选"01 分部分项和单价措施(大匠通模板)"、"02 总价措施 (大匠通模板)"、"03 费用(大匠通模板)"三张报表,执行【选择同名报表】,【导出设置】,弹出界面选 择【纯数据模式】、【单个 excel 模式】,点击【确定】后,执行【导出选中报表】, 设置好保存路径,完成 excel 导出。如下图:

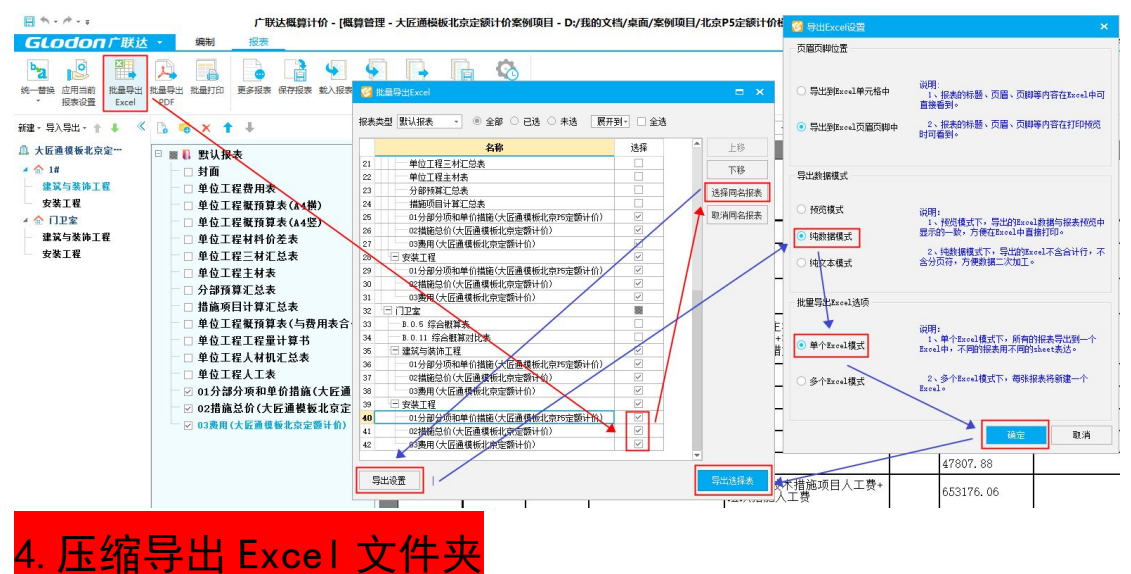

广联达导出 Excel 后,自动为单项、单位工程建立了文件夹目录,为尽可能 减少用户重复操作 Excel 导入,我们提供了压缩包上传功能。因此,请先将导出 excel 文件夹转换成压缩包再上传,如下图:

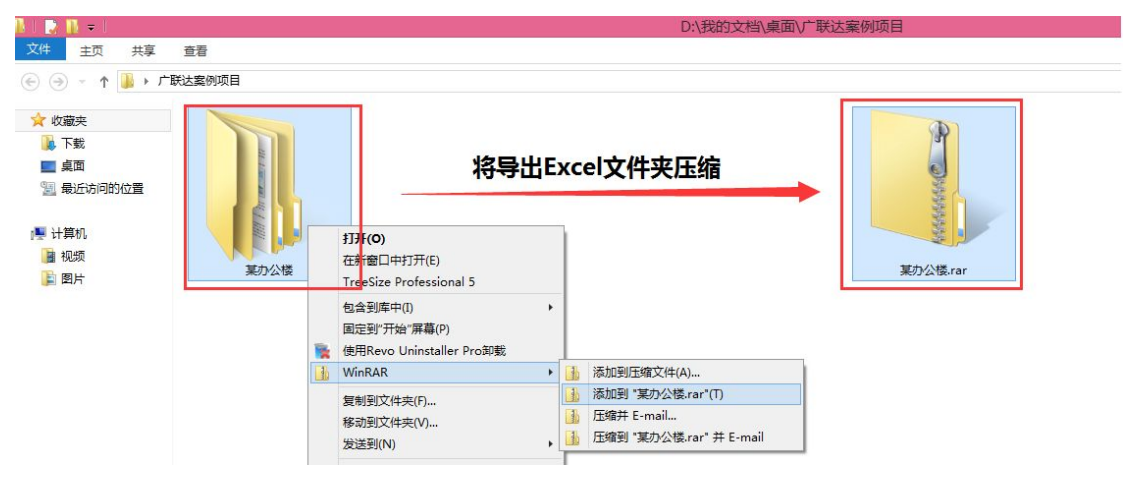